## Accepting/Declining a Schedule Request

g pd-help.frontlineeducation.com/hc/en-us/articles/115004157547-Accepting-Declining-a-Schedule-Request

The navigation steps included in this article contain directions for both the legacy system and the Insights Platform. Follow the path specific to your application.

Depending on the form settings, end-users may have the right to accept or decline a scheduled meeting request (such as a Classroom Observation). If you have a pending schedule request, it will appear under "Action Required" in the My Evaluation section.

Legacy: Learning Plan (tab) Platform: Learning Plan

To accept a Schedule Request, click **Accept Schedule** under the desired schedule request. If you click "Decline Schedule" then the administrator will receive an email to reschedule.

| ► My Requests -                                                                                                    |
|----------------------------------------------------------------------------------------------------|
| My Evaluation -                                                                                                    |
| Scheduled Components                                                                                                    |
| None                                                                                                    |
| Action Required                                                                                                    |
| SLO Development Form - Student Learning Objectives<br>Status: awaiting form submission<br>Submitted: 06/14/2018 02:06 PM EDT<br>Action: OpenSLO Developement Form - Student Learning Objectives                      |
| Teacher Observation - Announced Observation   Status: awaiting schedule acceptance   Date: 09/20/2018 10:00-10:00 AM EDT   Where: Classroom 2   With: Roberta Evaluator   Action: Accept Schedule / Decline Schedule |

Review the information in the schedule pop-up and click **Accept**. Once you make this selection, the administrator who initiated the request will automatically receive a notification regarding your acceptance.

| Teacher Observatio  | on - Announced Observation | × |
|---------------------|----------------------------|---|
| Date:               | 09/20/2018                 |   |
| Time:               | 10:00 AM                   |   |
| Duration (minutes): | 40                         |   |
| Location:           |                            |   |
| Administrator:      | Roberta Salizar            |   |
| Notes:              |                            |   |
|                     |                            |   |
|                     |                            |   |
|                     |                            |   |
| Accept Cance        | al l                       |   |

Take note that once you select "Accept," the form will move to the Scheduled Components section, and the schedule link will change to "Click to Decline Schedule."

© Copyright 2019 Frontline Education